# **Open**Insurance

Passo-a-passo para cadastro de endpoints.

#### 1. Faça login no portal

\* Caso não possua uma conta, acesse os manuais com o passo a passo para o cadastro nos diretórios

Diretório de produção -<u>https://web.directory.opinbrasil.com.br</u> Diretório de *sandbox* -<u>https://web.sandbox.directory.opinbrasil.com.br</u>

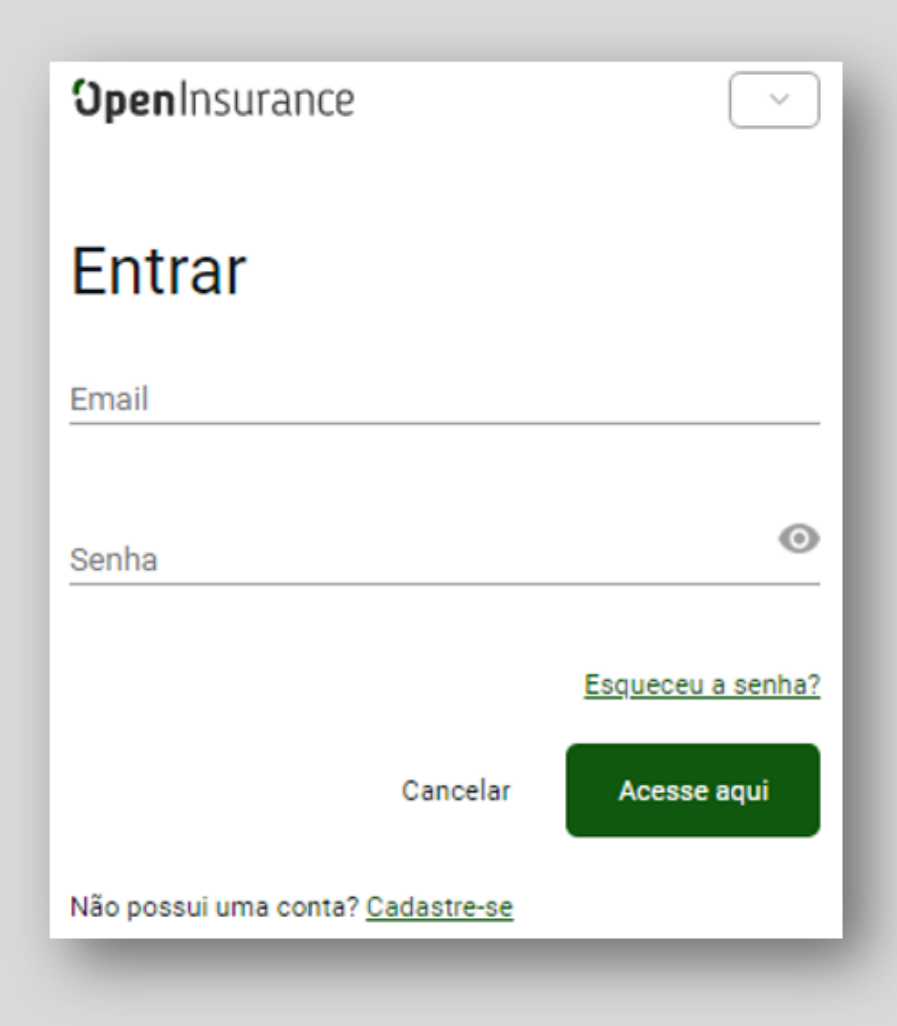

## 2. Dentro do diretório, selecione a instituição desejada

| <b>Open</b> Insurance                                                                                                    | ≡ ORGANIZAÇÕES                                                                           |                                                      | <b>≞</b> 1                               | ORGANIZAÇÕES 📀 PORTUGUÊS 🔞 |
|----------------------------------------------------------------------------------------------------|------------------------------------------------------------------------------------------|------------------------------------------------------|------------------------------------------|----------------------------|
| Organização     NOME DA ORGANIZAÇÃO - EXEMPLO                                                                                                    | â Organização                                                                            |                                                      |                                          |                            |
| Detalhes da Organização     Contatos     Reivíndicações de domínio de     autoridade     Beivíndicações de domínio de     autoridade     Reivíndicações de domínio de     autoridade | Mostrar minhas organizações inc<br>Registered Participants: 1<br>Q Pesquisar Organizaçõo | onder organizações<br>livas                          |                                          |                            |
| <ul> <li>Revinducaçãos de paper de<br/>domínio de autoridade</li> <li>Servidores de Autorização</li> <li>Declarações de software</li> </ul>                                          | STATUS                                                                                   | NOME DA ORGANIZAÇÃO<br>NOME DA ORGANIZAÇÃO - EXEMPLO | NÚMERO DE REGISTRO - CNPJ<br>00000000000 | ACÕES                      |
| <ul> <li>Certificados da Organização</li> <li>Administradores de<br/>Organização</li> <li>Assinar os Termos e Condições</li> <li>Histórico dos Termos e<br/>Condições</li> </ul>     |                                                                                          | < 1                                                  | >                                        |                            |
|                                                                                                    |                                                                                          | Suas insti<br>são exibio                             | ituições<br>las aqui                     |                            |

<sup>c</sup> OpenInsurance

### 3. Dentro do menu "Servidores de Autorização" selecione o servidor desejado e o submenu "Recursos da API"

| <b>Open</b> Insurance                                                                                |       | RSOS DA API                                |   |                 |        | â ORGANIZA     | ções 🏂 dados de con | IFIGURA | ,āo | 0     | PORTUGUÊS        |
|----------------------------------------------------------------------------------------------------|-------|--------------------------------------------|---|-----------------|--------|----------------|---------------------|---------|-----|-------|------------------|
| Organização<br>OPEN INSURANCE BRASIL                                                                 |       |                                            |   |                 |        |                |                     |         | +   | - NOV | O RECURSO DA API |
| Servidores de Autorização<br>test04042023                                                            |       | TIPO DA FAMÍLIA DA API (API FAMILY TYPE) 🛧 |   | FAMILY COMPLETE | VERSÃO | STATUS         | DATA DE ÍNICIO      | AÇÕE    | 5   |       |                  |
| Detalhes da Organização                                                                              | •     | acceptance-and-branches-abroad             |   | true            | 1.0.0  | Self-Certified | 15/01/2023          | +       | 0   | -     |                  |
| Contatos Reivindicações de dominio de autoridade Reivindicações de papel de                          | •     | auto                                       |   | true            | 1.0.0  | Self-Certified | 15/01/2023          | +       | 0   | -     |                  |
|                                                                                                    | ۲     | claim-notification                         |   | true            | 1.0.0  | Self-Certified |                     | +       | 0   | - 1   |                  |
| dominio de autoridade                                                                                | •     | consents                                   |   | true            | 1.0.0  | Self-Certified | 15/01/2023          | +       | 0   | -     |                  |
| Informações do servidor de     autorização                                                           | ۲     | customers-business                         |   | true            | 10.0   | Self-Certified | 15/01/2023          | +       | 0   | - 1   |                  |
| Certificações do Servidor                                                                            | ۲     | customers-personal                         | Ð | true            | 1.0.0  | Self-Certified | 15/01/2023          | +       | 0   | - 1   |                  |
| 🗳 Recursos da API                                                                                    | ۲     | endorsement                                |   | true            | 1.0.0  | Self-Certified |                     | +       | 0   | - 1   |                  |
| Declarações de software                                                                              |       | financial-risk                             |   | true            | 1.0.0  | Self-Certified | 15/01/2023          | +       | 0   | - 1   |                  |
| Certificados da Organização     Administradores de     Organização     Assinar os Termos e Condições |       | housing                                    |   | true            | 1.0.0  | Self-Certified | 15/01/2023          | +       | 0   | - 1   | i                |
|                                                                                                    | ^     | insurance-capitalization-title             |   | true            | 1.0.0  | Self-Certified |                     | +       | 0   | - 1   |                  |
| Histórico dos Termos e     Condições                                                                 | Endpo | pints da API 🕂                             |   |                 |        |                |                     |         |     |       |                  |

### 4. Crie o novo recurso da API conforme necessário, selecionando a família de API desejada

| <b>Open</b> Insurance                                                                                                    |                                    |                                                  |                       |                |            | ▶ REFERENCE DATA 発展 ENGLISH |
|----------------------------------------------------------------------------------------------------|------------------------------------|--------------------------------------------------|-----------------------|----------------|------------|-----------------------------|
| Organisation<br>OPEN INSURANCE BRASIL                                                                                                    | Organisation / OPEN INSURANCE BR / | / 🚆 Authorisation Servers / testes / 🐞 Api Resou |                       |                |            |                             |
| Authorisation Server<br>testes                                                                                                    |                                    |                                                  |                       |                |            |                             |
| Organisation Details                                                                                                    |                                    |                                                  |                       |                |            | + NEW APT RESOURCE          |
| Contacts                                                                                                    | ТҮРЕ 🛧                             | FAMILY COMPLETE                                  | VERSION               | STATUS         | START DATE | ACTIONS                     |
| Authority Domain Claims                                                                                                    | ✓ acceptance-and-branches-abroad   | true                                             | 1.0.0                 | Self-Certified |            | + • / •                     |
| Authority Domain Role Claims                                                                                                    | v auto                             | ew Api Resource                                  |                       | ×              |            | + • / i                     |
| Authorisation Servers                                                                                                    | channels_intermediary              | Api Resource Information                         |                       |                | 30/11/2022 | + • / 1                     |
| Authonisation Server Information     Server Certifications                                                                                    | channels_referenced-network        | API Family Type'                                 | API Version*<br>1.0.0 | 0              | 30/11/2022 | + • / 1                     |
| 🗳 Api Resources                                                                                                    | consents                           | V                                                |                       |                | 01/01/2023 | + • / 1                     |
| Software Statements                                                                                                    | housing                            |                                                  |                       | CANCEL SAVE    |            | + • / 1                     |
| Organisation Certificates                                                                                                    | insurance-financial-assistance     | true                                             | 1.0.0                 | Self-Certified |            | + ⊙ / ĩ                     |
| <ul> <li>Organisation Administrators</li> <li>Sign Terms &amp; Conditions</li> <li>Organisation Terms &amp;<br/>Conditions History</li> </ul> | ✓ insurance-person                 | false                                            | 1.0.0                 | Self-Certified |            | + • / 1                     |
|                                                                                                    | products-services_home-insurance   | true                                             | 1.0.0                 | Self-Certified | 30/11/2022 | + • / •                     |
|                                                                                                    | Quote-patrimonial                  | true                                             | 1.0.0                 | Self-Certified |            | + 0 / 1                     |
|                                                                                                    |                                    |                                                  |                       |                |            |                             |

C

**Open**Insurance

POWERED BY RAIDIA

#### 5. Selecione a família de API desejada e o botão de inclusão de endpoint

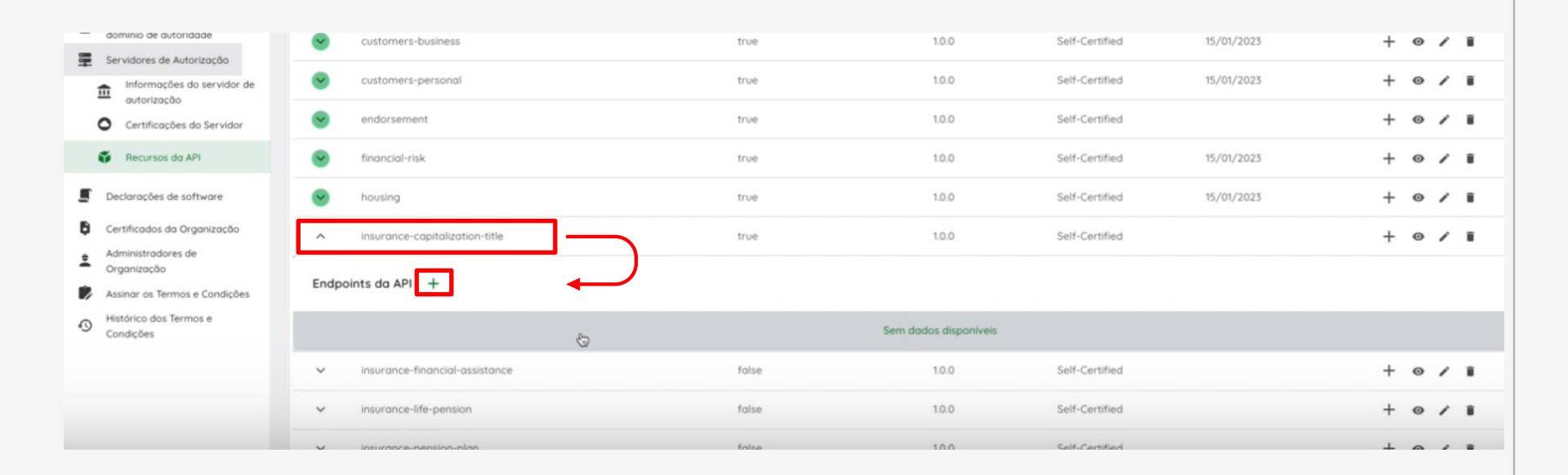

#### 6. Preencha a URL base e a versão da API. Em seguida, selecione o endpoint

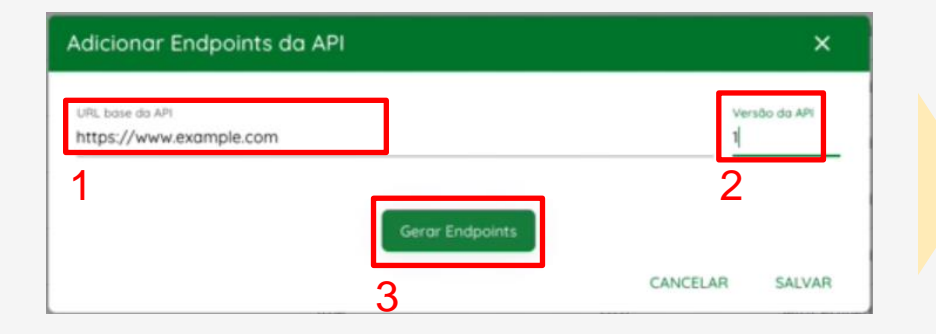

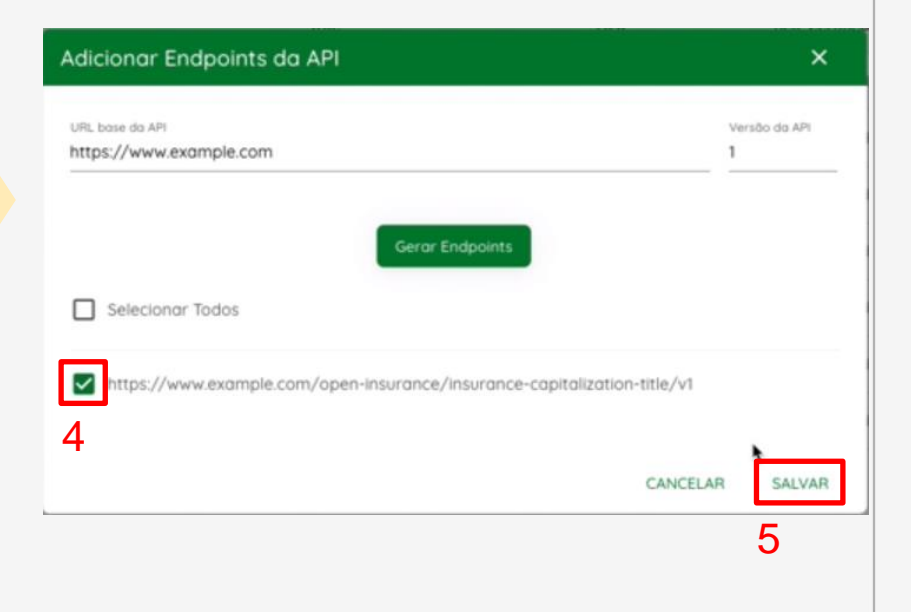

# FICOU COM ALGUMA DÚVIDA?

Abra um chamado no portal do Service Desk.

# **Open**Insurance